<u>Bitte beachten</u>: Studierende aus TKU, in älteren PO-Versionen als 18, anderer Fakultäten, Gasthörer\*innen und Erasmus-Studierende können die Datenbank <u>nicht</u> nutzen.

# Anleitung für die Anmeldung eines Beteiligungsnachweises (BN) im Studierendenportal

# 1. Anmeldung im Studierendenportal

Um zur Online-Anmeldung für Beteiligungsnachweise zu gelangen, müssen Sie die Website <u>https://sts.uni-duesseldorf.de</u> aufrufen oder bei Google nach "Studierendenportal HHU" suchen.

| hhu | Heinrich Heine<br>Universität<br>Düsseldorf                                  | Weblogin der<br>Heinrich-Heine-Universität Düsseldorf                                                                                            |
|-----|------------------------------------------------------------------------------|----------------------------------------------------------------------------------------------------|
|     |                                                                              |                                                                                                    |
|     |                                                                              | Studierendenportal     Mitarbeiter- und Dozierendenportal     Kollaborationsportal                                                               |
|     | Uni-Kennung:                                                                 | Uni-Kennung/Matrikelnummer                                                                                                    |
|     | Passwort:                                                                    | Passwort                                                                                                    |
|     |                                                                              | Anmelden                                                                                                    |
|     | Sie können sich i<br>Informationen zur                                       | nicht einloggen? Sie haben Fragen zu litrer Uni-Kennung? Hier finden Sie weitere<br>Uni-Kennung:                                                 |
|     | <ul> <li>Was ist mein</li> <li>Meine Kennu</li> <li>Ich habe meir</li> </ul> | e Uni-Kennung? Wer kann mir hellen?<br>ng ist nicht aktiviert. Wie aktiviere ich meine Uni-Kennung?<br>Passwort vergessen. Wie gehe ich nun vor? |
|     | Sie haben Frager                                                             | zur Rückmeldung?                                                                                                    |
|     | <ul> <li>Hinweis f ür di</li> </ul>                                          | e Rückmeldung zum neuen Semester                                                                                                    |
|     | Administrative Fi<br>Kennung stehen I                                        | unktionen (Aktivierung der Uni-Kennung, Ändern des Passwortes) zu Ihrer<br>Ihnen unter https://idm.hhu.de zur Verfügung.                         |
|     | Verantwortlich für den                                                       | Inhalt: 52 Portale-Team                                                                                                    |
|     | © Copyright 2014-2022 H                                                      | Heinrich-Heine-Universität Düsseldorf • Impressum • Kontakt                                                                                      |

Melden Sie sich dort mit Ihrer Unikennung oder Ihrer Matrikelnummer an. Das Passwort bekommen Sie bei Erhalt der HHU-Card und können dieses unter <u>https://idm.hhu.de/sspr/pri-</u> <u>vate/changepassword</u> ändern. Bei der Anmeldung im Portal muss darauf geachtet werden, dass das *Studierendenportal* und nicht *Mitarbeiter- und Dozierendenportal* oder *Kollaborationsportal* ausgewählt ist.

| hhu Heinrich Heine<br>Universität<br>Düsseldorf               | ologin der<br>nrich-Heine-Universität Düsseldorf                                                                                 |
|---------------------------------------------------------------|----------------------------------------------------------------------------------------------------|
| Uni-Kennung:<br>Passwort:                                     | Studierenderportal     Mitarbeiter- und Dozierenderportal     Kollaborationsportal copla 100                                     |
|                                                               | Anmelden                                                                                                    |
| Sie können sich nicht<br>Informationen zur Uni-F              | einloggen? Sie haben Fragen zu Ihrer Uni-Kennung? Hier finden Sie weitere<br>Kennung:                                            |
| Was ist meine Uni     Meine Kennung ist     Ich habe mein Pas | Kennung? Wer kann mir helfen?<br>nicht aktiviert. Wie aktiviere ich meine Uni-Kennung?<br>swort vergessen. Wie gehe ich nun vor? |
| Sie haben Fragen zur F                                        | Rückmeldung?                                                                                                    |
| Hinweis für die Rüc                                           | kmeldung zum neuen Semester                                                                                                    |
| Administrative Funktio<br>Kennung stehen Ihnen                | nen (Aktivierung der Uni-Kennung, Ändern des Passwortes) zu Ihrer<br>unter https://idm.hhu.de.zur.Verfügung.                     |
| Verantwortlich für den inhalt                                 | © Portale-Team                                                                                                    |
| © Copyright 2014-2022 Heinrich                                | h-Heine-Universität Düsseldorf • Impressum • Kontakt                                                                             |

## 2. Menü "Veranstaltungen" auswählen

Um zur BN-Anmeldung zu kommen, wählen Sie den Bereich Veranstaltungen (rot markiert, links) aus.

| hhu Heinrich Hein<br>Universität<br>Düsseldorf                                                                                                    | PORTAL FÜR<br>STUDIERENDE                                                                                                    |                                                                                | HHU →<br>Koltatoration →<br>Abmeiden →         |
|----------------------------------------------------------------------------------------------------|----------------------------------------------------------------------------------------------------|--------------------------------------------------------------------------------|------------------------------------------------|
| Studium Semester Services                                                                                                    | Verzeichnisse Einstellungen                                                                                                    | Wiki                                                                           |                                                |
| Studierendenportal<br>Persönliche Nachrichten<br>Algemeine Meldungen<br>Beschenigungen<br>Veranstaltungen<br>Klausuregebnisse<br>Prüfungsengebnisse<br>Prüfungsengebnisse<br>Prüfungsenmeldungen<br>LLAS<br>Servicecenter<br>Vorseungsaufzeichnung<br>Kunt aufrickzichtet<br>- wonderstenden | Willkommen C       !         Personliche Termine       Mehr Termine         Personliche Machrichten       Mehr Tergebnisse         Mehr Ergebnisse       Mehr Ergebnisse | Studiengangbezogene Meldungen<br>Zurzeit liegen keine aktuellen Meldungen vor. | Kontakt<br>Portale Support<br>20 E Atal sender |

### 3. Funktionen unter "Veranstaltungen"

Unter Veranstaltungen werden alle von Ihnen belegten Kurse des Semesters angezeigt.

In blau steht jeweils der Name der Veranstaltung, danach folgt der Infobutton (Informationen wie im LSF), die Möglichkeit für E-Learning, Änderungen, Status, Typ (Seminar, Vorlesung, Übung, etc.), Dozierende und BN in Modul.

| hh                     | U Hein<br>Univ<br>Düs   | nrich Heine<br>versität<br>seldorf | PORTAL FÜR<br>STUDIERENDE      | E             |     |            |               |            |                    |                             | F<br>Kollabora<br>Abmel                                                                                                    | HHU →<br>tion →<br>den → |
|------------------------|-------------------------|------------------------------------|--------------------------------|---------------|-----|------------|---------------|------------|--------------------|-----------------------------|----------------------------------------------------------------------------------------------------|--------------------------|
| Studium                | Semester                | Services                           | Verzeichnisse                  | Einstellungen | Wi  | ki         |               |            |                    |                             |                                                                                                    |                          |
| Studierendenportal     | > Semester > Vera       | nstaltungen                        |                                |               |     |            |               |            |                    |                             |                                                                                                    |                          |
| Veranstaltungen        |                         | Semester: SS                       | 3 2022 v                       |               |     |            |               |            |                    |                             |                                                                                                    | Wiki                     |
| Veranstaltungstitel    |                         |                                    |                                |               |     | E-Learning | LÄnderung   † | Status   1 | TVD                | Dozierende                  | Aktualisieren<br>BN in Modul                                                                                                    |                          |
| Ausstellungen kuratier | ren                     |                                    |                                |               | (j) |            |               | AB         | Übung              | Pirsig-<br>Marshall, T.     |                                                                                                    |                          |
| Die Sammlung Neuma     | inn im Museum Goch      |                                    |                                |               | ۲   |            |               | AB         | Übung              | von Hülsen-<br>Esch, A.     |                                                                                                    |                          |
| Exkursion nach Amste   | rdam, Den Haag, Haa     | rlem, Delft                        |                                |               | ۵   |            |               | AN         | Exkursion          | Vieten, M.<br>Brabant,<br>D | kein BN                                                                                                    |                          |
| Forschungsseminar zu   | u visuellen sozialen Ne | tzwerken (Instagram/Til            | KTok) (Kurs 1)                 |               | ۵   |            |               | ZU         | Seminar            | Dorsch, I.                  | wählen                                                                                                    |                          |
| Investigative Medienar | rbeit                   |                                    |                                |               | ۲   |            |               | ZU         | Vertiefungsseminar | Götz von<br>Olenhusen,<br>A | BN:LV 3 Themenmodul<br>Akteure & Prozesse<br>professioneller<br>Kommunikation -<br>Vertiefungsseminar A&P<br>(Kommunikations- und<br>Medlenwissenschaft) | ×                        |
| Medien und Gewalt      |                         |                                    |                                |               | 6   |            |               | ZU         | Vertiefungsseminar | Zipfel, A.                  | BN:LV 2 Themenmodul<br>Medien & Gesellschaft -<br>Vertiefungsseminar M&G<br>(Kommunikations- und<br>Medienwissenschaft)                                  | ×                        |
| Methodisch vertiefend  | le Übung zum wissens    | chaftlichen Arbeiten (Vo           | orbereitung auf die BA-Arbeit) | b)            | 0   |            |               | ZU         | Übung              | Köhl, S.                    | BN:LV 3 Aufbaumodul III:<br>Regionalwissenschaftliche<br>und praxisbezogene Studien -                                                                    | ×                        |

# 4. Funktion "BN in Modul" wählen bei Veranstaltungen und Modulzuordnung

Wichtig für die BN-Wahl sind die Punkte *Status* und *BN in Modul*. Für einen BN muss man zu der jeweiligen Veranstaltung zugelassen sein, unter *Status* muss also das Kürzel *ZU* stehen. Ist das der Fall, kann man unter *BN in Modul* den Bereich *wählen* (blau) anklicken.

| hh                                                                                                    | Hei<br>Uni<br>Düs                                                                                                    | nrich Heine<br>iversität<br>sseldorf <b>D</b>                                                                                                    | PORTAL FÜR<br>STUDIERENDE | E             |      |  |                   | HHU →<br>Kollaboration →<br>Abmelden → |
|----------------------------------------------------------------------------------------------------|----------------------------------------------------------------------------------------------------|----------------------------------------------------------------------------------------------------|---------------------------|---------------|------|--|-------------------|----------------------------------------|
| Studium                                                                                                    | Semester                                                                                                    | Services                                                                                                    | Verzeichnisse             | Einstellungen | Wiki |  |                   |                                        |
| Studierendenporta                                                                                                    | al > Semester > Ver                                                                                                    | anstaltungen > BNA                                                                                                    | nmeldung                  |               |      |  |                   |                                        |
| Modulzuordnu                                                                                                    | ng für die BN-An                                                                                                    | meldung auswäh                                                                                                    | len                       |               |      |  |                   |                                        |
| Forschungssemina                                                                                                    | r zu visuellen sozialen N                                                                                                    | etzwerken (Instagram/T                                                                                                    | ikTok) (Kurs 1)           |               |      |  |                   |                                        |
| LV (2 CP) nach Wa                                                                                                    | hl im FÜW - Orientierun                                                                                                    | gsmodul (7121) bereits                                                                                                    | bestanden                 |               |      |  |                   |                                        |
| LV (2 CP) nach Wa                                                                                                    | hl im FÜW - Orientierun                                                                                                    | gsmodul (7122) bereits                                                                                                    | bestanden                 |               |      |  |                   |                                        |
| Bitte wählen Sie da                                                                                                    | s gewünschte Modul für                                                                                                    | die BN-Anmeldung aus                                                                                                    |                           |               |      |  |                   |                                        |
| LV (2 CP) nach W           LV (2 CP) nach W           LV (2 CP) nach W | Vahi im FÜW - Orientiern.<br>Vahi im FÜW - Orientiern.<br>Vahi im FÜW - Orientiern.<br>Vahi im FÜW - Orientiern.<br>Vahi im FÜW - Orientiern.<br>Vahi im FÜW - Studieren<br>Vahi im FÜW - Studieren<br>Vahi im FÜW - Studieren<br>Vahi im FÜW - Studieren<br>Vahi im FÜW - Studieren<br>Vahi im FÜW - Studieren<br>Vahi im FÜW - Studieren<br>Vahi im FÜW - Studieren<br>Vahi im FÜW - Studieren | ngsmodul (7124)<br>ngsmodul (7125)<br>ngsmodul (7126)<br>ngsmodul (7127)<br>ngsmodul (7128)<br>ngsmodul (7128)<br>denakademie (7521)<br>denakademie (7524)<br>denakademie (7526)<br>denakademie (7526)<br>denakademie (7528)<br>denakademie (7529) |                           |               |      |  |                   |                                        |
|                                                                                                    |                                                                                                    |                                                                                                    |                           |               |      |  | BN Wahl abbrechen | BN Anmeldung jetzt durchführen         |
|                                                                                                    |                                                                                                    |                                                                                                    |                           |               |      |  |                   |                                        |

#### © Copyright 2018 Heinrich-Heine-Universität Düsseldorf | Impressum | Kontakt | Datenschutz

Durch das Anklicken von *wählen* werden Sie auf die Seite der BN-Anmeldung weitergeleitet. Dort werden dann die verschiedenen BN-Möglichkeiten aufgelistet. Welchen BN Sie auswählen müssen ist entweder dem LSF oder dem Modulhandbuch des jeweiligen Instituts zu entnehmen. Bei mehreren Möglichkeiten der Modulzuordnung für dasselbe Modul wählen Sie bitte die erste Möglichkeit bzw. niedrigste Prüfungsnummer (vierstellige Nummer in Klammern).

| hh                                                                                                    | Uni<br>Dü                                                                                                    | nrich Heine<br>iversität<br>sseldorf 📄                                                                                                    | PORTAL FÜR<br>STUDIERENDE | E             |      |  |                   | HHU →<br>Kollaboration →<br>Abmelden → |
|----------------------------------------------------------------------------------------------------|----------------------------------------------------------------------------------------------------|----------------------------------------------------------------------------------------------------|---------------------------|---------------|------|--|-------------------|----------------------------------------|
| Studium                                                                                                    | Semester                                                                                                    | Services                                                                                                    | Verzeichnisse             | Einstellungen | Wiki |  |                   |                                        |
| Studierendenporta                                                                                                    | ıl > Semester > Ver                                                                                                    | anstaltungen > BNA                                                                                                    | nmeldung                  |               |      |  |                   |                                        |
| Modulzuordnu                                                                                                    | ng für die BN-An                                                                                                    | meldung auswäh                                                                                                    | len                       |               |      |  |                   |                                        |
| Forschungssemina                                                                                                    | r zu visuellen sozialen N                                                                                                    | etzwerken (Instagram/Ti                                                                                                    | kTok) (Kurs 1)            |               |      |  |                   |                                        |
| LV (2 CP) nach Wa                                                                                                    | hl im FÜW - Orientierun                                                                                                    | gsmodul (7121) bereits                                                                                                    | bestanden                 |               |      |  |                   |                                        |
| LV (2 CP) nach Wa                                                                                                    | hl im FÜW - Orientierun                                                                                                    | gsmodul (7122) bereits                                                                                                    | bestanden                 |               |      |  |                   |                                        |
| L LV (2 CP) nach W<br>LV (2 CP) nach W<br>LV (2 CP) nach W<br>LV (2 CP) nach W<br>LV (2 CP) nach W<br>LV (2 CP) nach W<br>CLV (2 CP) nach W<br>LV (2 CP) nach W<br>LV (2 CP) nach W<br>LV (2 CP) nach W<br>LV (2 CP) nach W<br>LV (2 CP) nach W<br>LV (2 CP) nach W<br>LV (2 CP) nach W<br>LV (2 CP) nach W<br>LV (2 CP) nach W<br>LV (2 CP) nach W<br>LV (2 CP) nach W | Aah im FÜW - Orientieru<br>kah im FÜW - Orientieru<br>kah im FÜW - Orientieru<br>kah im FÜW - Orientieru<br>kah im FÜW - Orientieru<br>kah im FÜW - Studieren<br>kah im FÜW - Studieren<br>kah im FÜW - Studieren<br>kah im FÜW - Studieren<br>kah im FÜW - Studieren<br>kah im FÜW - Studieren<br>kah im FÜW - Studieren<br>kah im FÜW - Studieren<br>kah im FÜW - Studieren | ngsmodul (7124)<br>ngsmodul (7126)<br>ngsmodul (7126)<br>ngsmodul (7127)<br>ngsmodul (7128)<br>denakademie (7521)<br>denakademie (7524)<br>denakademie (7524)<br>denakademie (7526)<br>denakademie (7526)<br>denakademie (7529) |                           |               |      |  |                   |                                        |
|                                                                                                    |                                                                                                    |                                                                                                    |                           |               |      |  | BN Wahl abbrechen | BN Anmeldung jetzt durchführen         |
|                                                                                                    |                                                                                                    |                                                                                                    |                           |               |      |  |                   |                                        |
|                                                                                                    |                                                                                                    |                                                                                                    |                           |               |      |  |                   |                                        |

© Copyright 2018 Heinrich-Heine-Universität Düsseldorf | Impressum | Kontakt | Datenschutz

Ist das richtige Modul ausgewählt, kann unten rechts auf der Seite BN Anmeldung jetzt durchführen ausgewählt werden.

| hh                                                                                                    | Hei<br>Uni<br>Düs                                                                                                    | nrich Heine<br>versität<br>sseldorf                                                                                                    | PORTAL FÜR<br>STUDIEREND | E                           |                                 |                    | HHU →<br>Kollaboration →<br>Abmelden → |
|----------------------------------------------------------------------------------------------------|----------------------------------------------------------------------------------------------------|----------------------------------------------------------------------------------------------------|--------------------------|-----------------------------|---------------------------------|--------------------|----------------------------------------|
| Studium                                                                                                    | Semester                                                                                                    | Services                                                                                                    | Verzeichnisse            | Einstellungen               | Wiki                            |                    |                                        |
| Studierendenporta                                                                                                    | II > Semester > Ver                                                                                                    | anstaltungen > BNA                                                                                                    | nmeldung                 |                             |                                 |                    |                                        |
| Modulzuordnu                                                                                                    | ng für die BN-An                                                                                                    | meldung auswäh                                                                                                    | len                      |                             |                                 |                    |                                        |
| Forschungssemina                                                                                                    | r zu visuellen sozialen N                                                                                                    | etzwerken (Instagram/Ti                                                                                                    | kTok) (Kurs 1)           |                             |                                 |                    |                                        |
| LV (2 CP) nach Wa                                                                                                    | hl im FÜW - Orientierung                                                                                                    | gsmodul (7121) bereits                                                                                                    | bestanden                |                             |                                 |                    |                                        |
| LV (2 CP) nach Wa                                                                                                    | hl im FÜW - Orientierun                                                                                                    | gsmodul (7122) bereits                                                                                                    | bestanden                |                             |                                 |                    |                                        |
| Bitte wählen Sie da                                                                                                    | s gewünschte Modul für                                                                                                    | die BN-Anmeldung aus                                                                                                    |                          |                             |                                 |                    |                                        |
| ∪ L/(2 CP) nach W           ∪ L/(2 CP) nach W           ∪ L/(2 CP) nach W | kah im FÜW - Orientiern<br>kah im FÜW - Orientiern<br>kah im FÜW - Orientiern<br>kah im FÜW - Orientiern<br>kah im FÜW - Orientiern<br>kah im FÜW - Studieren<br>kah im FÜW - Studieren<br>kah im FÜW - Studieren<br>kah im FÜW - Studieren<br>kah im FÜW - Studieren<br>kah im FÜW - Studieren<br>kah im FÜW - Studieren<br>kah im FÜW - Studieren<br>kah im FÜW - Studieren | ngsmodul (7124)<br>ngsmodul (7125)<br>ngsmodul (7126)<br>ngsmodul (7127)<br>ngsmodul (7127)<br>ngsmodul (7129)<br>denakademie (7523)<br>denakademie (7523)<br>denakademie (7525)<br>denakademie (7525)<br>denakademie (7525)<br>denakademie (7526)<br>denakademie (7528)<br>denakademie (7529) |                          |                             |                                 |                    |                                        |
| Die Modulzuor                                                                                                    | dnung wurde übern                                                                                                    | ommen!                                                                                                    |                          |                             |                                 |                    |                                        |
|                                                                                                    |                                                                                                    |                                                                                                    |                          |                             |                                 |                    |                                        |
|                                                                                                    |                                                                                                    |                                                                                                    | © Copyright 201          | 8 Heinrich-Heine-Universitä | t Düsseldorf   Impressum   Kont | takt   Datenschutz |                                        |

Bei erfolgreicher Anmeldung erscheint die Nachricht *Die Modulzuordnung wurde übernommen.* Danach werden Sie automatisch zurück zur Veranstaltungsübersicht geleitet.

| Heinrich Heine<br>Universität<br>Düsseldorf                          | PORTAL FÜR<br><b>STUDIERENDE</b> |                 |           |                 |            |                    |                             | H<br>Kollaborat<br>Abmek                                                                                                    | HU →<br>ion →<br>len → |
|----------------------------------------------------------------------|----------------------------------|-----------------|-----------|-----------------|------------|--------------------|-----------------------------|----------------------------------------------------------------------------------------------------|------------------------|
| Studium Semester Services                                            | Verzeichnisse I                  | Einstellungen V | Viki      |                 |            |                    |                             |                                                                                                    |                        |
| Studierendenportal > Semester > Veranstaltungen                      |                                  |                 |           |                 |            |                    |                             |                                                                                                    |                        |
| Veranstaltungen Semester: \$\$202                                    | 22 🗸                             |                 |           |                 |            |                    |                             |                                                                                                    | Wiki                   |
|                                                                      |                                  |                 |           |                 |            | -                  |                             | Aktualisieren                                                                                                    |                        |
| Veranstaltungstitel ↓↑                                               |                                  |                 | E-Learnin | j I.Anderung į↑ | Status 1 1 | Typ↓↑              | Dozierende                  | BN in Modul                                                                                                    |                        |
| Ausstellungen kuratieren                                             |                                  | v.              |           |                 | AB         | Ubung              | Pirsig-<br>Marshall, T.     |                                                                                                    |                        |
| Die Sammlung Neumann im Museum Goch                                  |                                  | 0               |           |                 | AB         | Übung              | von Hülsen-<br>Esch, A.     |                                                                                                    |                        |
| Exkursion nach Amsterdam, Den Haag, Haarlem, Delft                   |                                  | 6               |           |                 | AN         | Exkursion          | Vieten, M.<br>Brabant,<br>D | kein BN                                                                                                    |                        |
| Forschungsseminar zu visuellen sozialen Netzwerken (instagram/TikTok | () (Kurs 1)                      | 0               |           |                 | ZU         | Seminar            | Dorsch, I.                  | BN:LV (2 CP) nach Wahl Im<br>FŪW -<br>Studierendenakademie                                                                                              | ×                      |
| Investigative Medienarbeit                                           |                                  | a               |           |                 | ZU         | Vertiefungsseminar | Götz von<br>Olenhusen,<br>A | BN:LV 3 Themenmodul<br>Akteure & Prozesse<br>professioneller<br>Kommunikation -<br>Vertiefungseminar A&P<br>(Kommunikations- und<br>Medienwissenschaft) | ×                      |
| Medien und Gewalt                                                    |                                  | Ð               |           |                 | ZU         | Vertlefungsseminar | Zipfel, A.                  | BN:LV 2 Themenmodul<br>Medien & Gesellschaft -<br>Vertiefungsseminar M&G<br>(Kommunikations- und<br>Medienwissenschaft)                                 | ×                      |
| Mathodiech vartiafanda Übung zum wiesanschaftlichen Arhaiten Aforha  | roifung suf die RA Arbeit) b)    | a a             |           |                 | 711        | Übung              | KAPI 6                      |                                                                                                    |                        |

Unter *BN in Modul* wird nun der von Ihnen ausgewählte BN angezeigt. Die Anmeldung des BNs ist damit abgeschlossen. Dieser Vorgang muss für jede Veranstaltung einzeln wiederholt werden.

Um die gewählte Modulzuordnung zu entfernen und neu auszuwählen, reicht ein Klick auf das Kreuz neben der jeweiligen BN-Anmeldung. Anders als bei Abschlussprüfungen gibt es bei Beteiligungsnachweisen kein Limit, wie oft Sie eine Modulzuordnung bis zum Ende der BN-Anmeldefrist korrigieren können.

Die Anmeldefrist für die BN-Modulzuordnung endet jeweils am letzten Vorlesungstag.

Bei **Fragen oder Anregungen** wenden Sie sich bitte an Ihre **Fachstudienberatung** oder schreiben Sie eine E-Mail an das Studiendekanat der Philosophischen Fakultät: <u>studiendekanat.phil@hhu.de</u>